## **Downloading Evaluation Data**

To access and report on data held in a 'public' evaluation form, data will need to be downloaded from WILMa into Excel.

• Login to WILMa as course administrator and in the 'Search Courses', type in 'Evaluation Questionnaire Templates – Do Not Delete'. Click into the course.

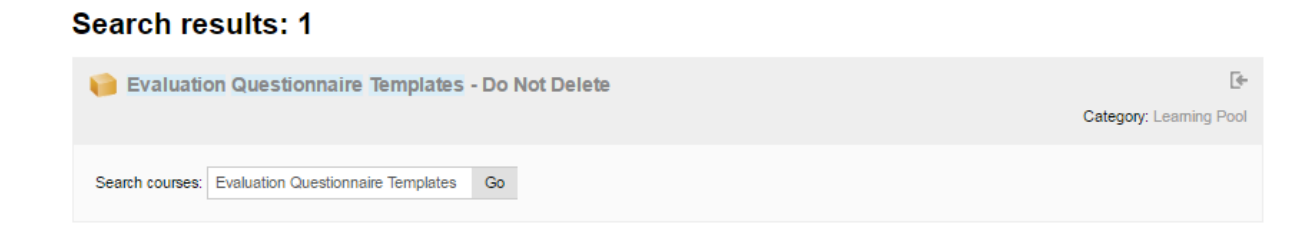

• Under 'Public Templates', select the public evaluation form required. Editing does not need to be turned on to download the data.

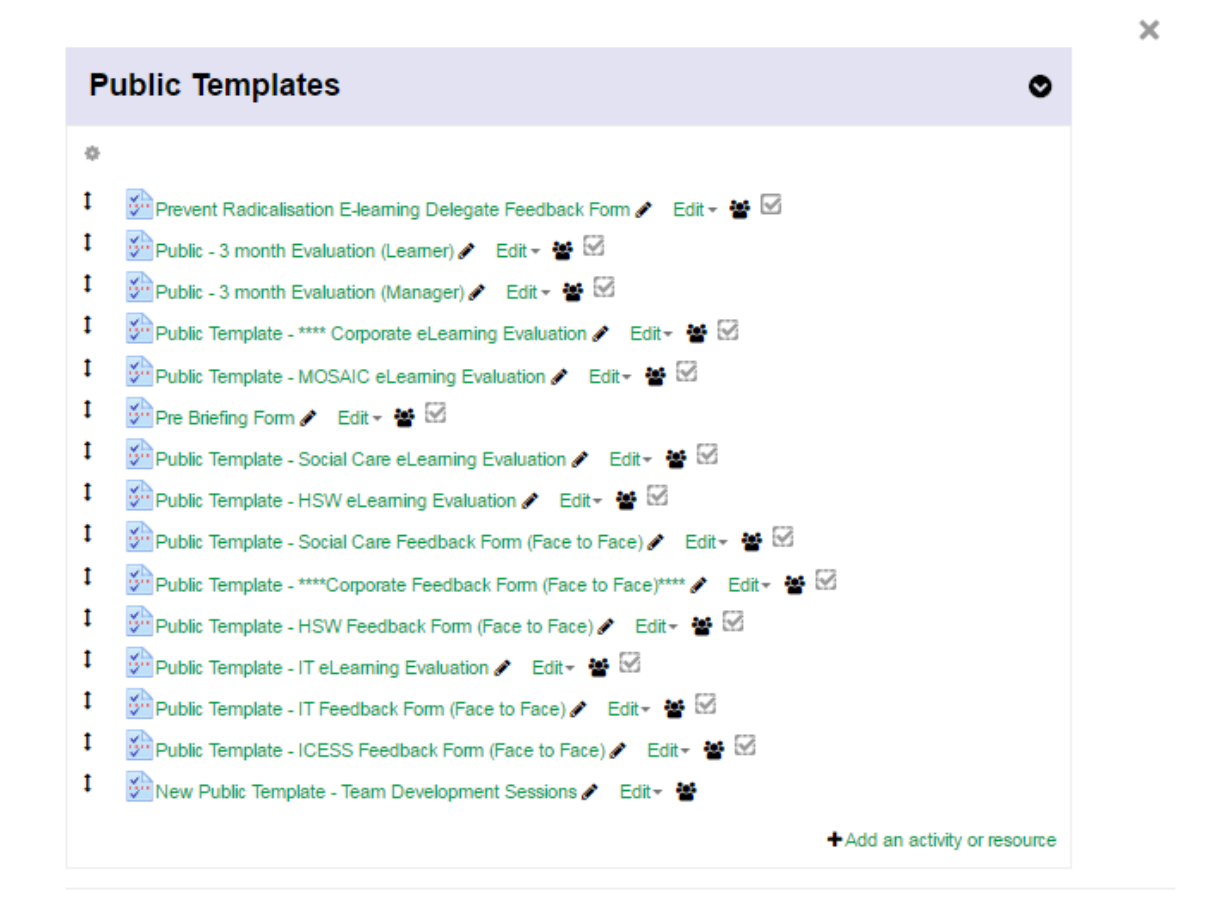

• Click on 'View All Responses'.

• Click on the 'Download in text format' tab.

| - ^                            |            |                                                                                 |                                                                                                    |
|--------------------------------|------------|---------------------------------------------------------------------------------|----------------------------------------------------------------------------------------------------|
| Warwickshire                   | <b>∦</b> ⊦ | łome 🛛 My Lea                                                                   | rning 🗸 🔾 Find Learning 🗸 🛗 Calendar 👦 Admin 🗸 Search Courses                                                                       |
| Home O Courses O Learning Pool | Evaluation | n Questionnaire Temp                                                            | lates - Do Not Delete 🌒 Public Templates 🌒 Public Template - Social Care Feedback Form (Face to Face) 🌒 View All Responses 🕲 Summar |
| /iew Default order             |            |                                                                                 |                                                                                                    |
| <b>C</b> Administration        | Eva        | luation Q                                                                       | uestionnaire Templates - Do Not Delete                                                                                              |
| Questionnaire administration   |            |                                                                                 |                                                                                                    |
| Edit settings                  |            |                                                                                 | Advanced settings Questions Preview View All Responses Non-respondents                                                              |
| Advanced settings              |            |                                                                                 |                                                                                                    |
| Questions                      |            |                                                                                 |                                                                                                    |
| Q Preview                      |            |                                                                                 | Summary List of responses                                                                                                    |
| Answer the questions           |            |                                                                                 | ¥                                                                                                    |
| Summary                        |            | 1                                                                               | iew Default order Ascending order Descending order Delete ALL Responses Download in text format                                     |
| View Default order             |            |                                                                                 |                                                                                                    |
| Ascending order                | View All F | Concercio All portio                                                            | inante Mau Default enter@ Besperses: 427                                                                                            |
| Descending order               | VIEW AILT  | vesponses. An partic                                                            | panas, view Delauk older () Nesponses. 137                                                                                          |
| Delete ALL<br>Responses        | Publi      | c Template                                                                      | <ul> <li>Social Care Feedback Form (Face to Face)</li> </ul>                                                                        |
| Download in text               | Thank yo   | Thank you for completing this evaluation questionnaire, we value your feedback. |                                                                                                    |
| format                         | 1          | Please state below                                                              | the date of the session that you attended                                                                                           |
| Non recondents                 |            |                                                                                 | and date of the observer that you attended.                                                                                         |
| Locally assigned roles         |            | # Response                                                                      |                                                                                                    |
| Permissions                    |            | 1 14/10/1016                                                                    |                                                                                                    |
| Check permissions              |            | 1 14/10/1916                                                                    |                                                                                                    |
| Filters                        |            | 1 29/03/1917                                                                    |                                                                                                    |
| Logs                           |            | 1 14/03/1945                                                                    |                                                                                                    |
| Backup<br>Restore              |            |                                                                                 |                                                                                                    |
| Course administration          |            | 1 01/01/2000                                                                    |                                                                                                    |
|                                |            | 1 01/08/2003                                                                    |                                                                                                    |

• Click '**Download**' to create a TXT file containing all the responses held in the public evaluation form (it is not possible to filter the records at this stage)

This will create a file in your downloads folder (unless you have specified a different default location for downloaded files on your device) using the name of the evaluation form as the file name with a file extension of .TXT

- Open Microsoft Excel and open the file you have downloaded (when selecting the file in Excel you will need to change the file types displayed to include .TXT files)
- The 'Text Import Wizard' will appear, ensure delimited is selected on step 1 and click 'Next'
- Ensure 'Tab' is selected in step 2 and click 'Next'
- Click Finish on step 3.

The data will be available Excel spreadsheet format and can be formatted or used to report on as required.

**NB** PLEASE NOTE THIS FILE WILL NOT AUTOMATICALLY UPDATE AS NEW FORMS ARE COMPLETED AS IS NOT LINKED TO WILMA.